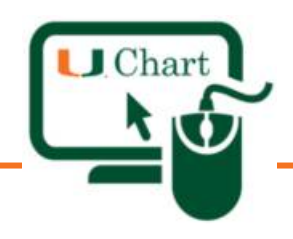

Steps on how to schedule UScreen appointment from you mobile.

## Log into MyUHealthChart mobile.

## Access the Symptom Checker and click on USCREEN Surveillance Program.

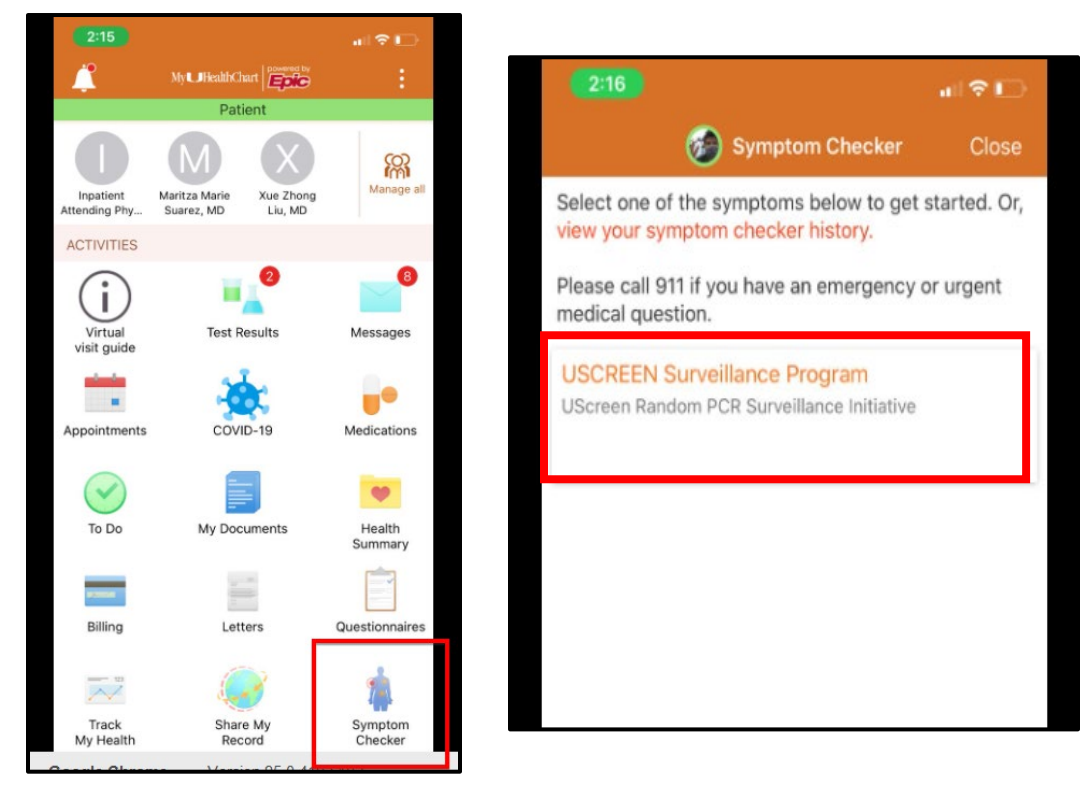

Click "OK, GOT It!" at the Welcome to Symptom Checker and ACCEPT the terms and conditions.

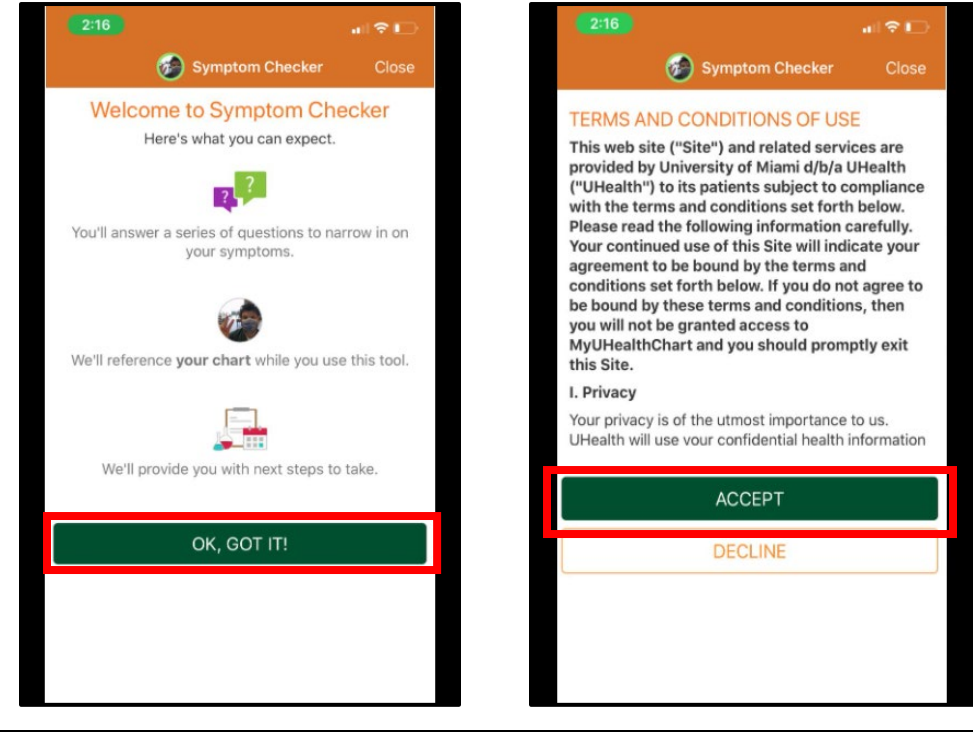

UChart Tip Sheet

Last Updated: 9/14/2020

If you require additional assistance, please contact the UChart Help Desk at: 305-243-5999, Option 2 or email: UChartHD@med.miami.edu. To view/download UChart Tip Sheets, please visit: UChart.it.miami.edu.

**Complete** the questionnaire by selecting your responses and clicking **Continue**. *All questions must be answered to continue*.

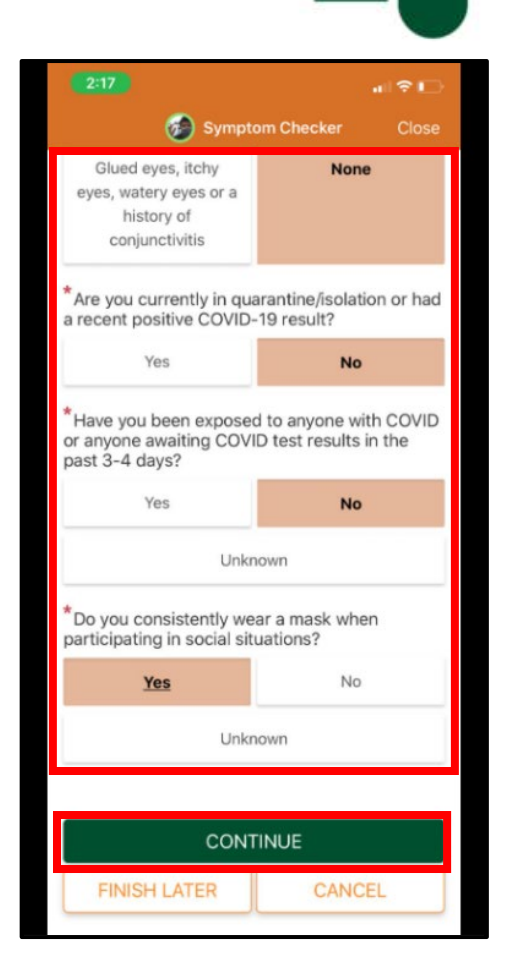

Char

Click on Schedule Appointment, select your desired appointment time and click schedule.

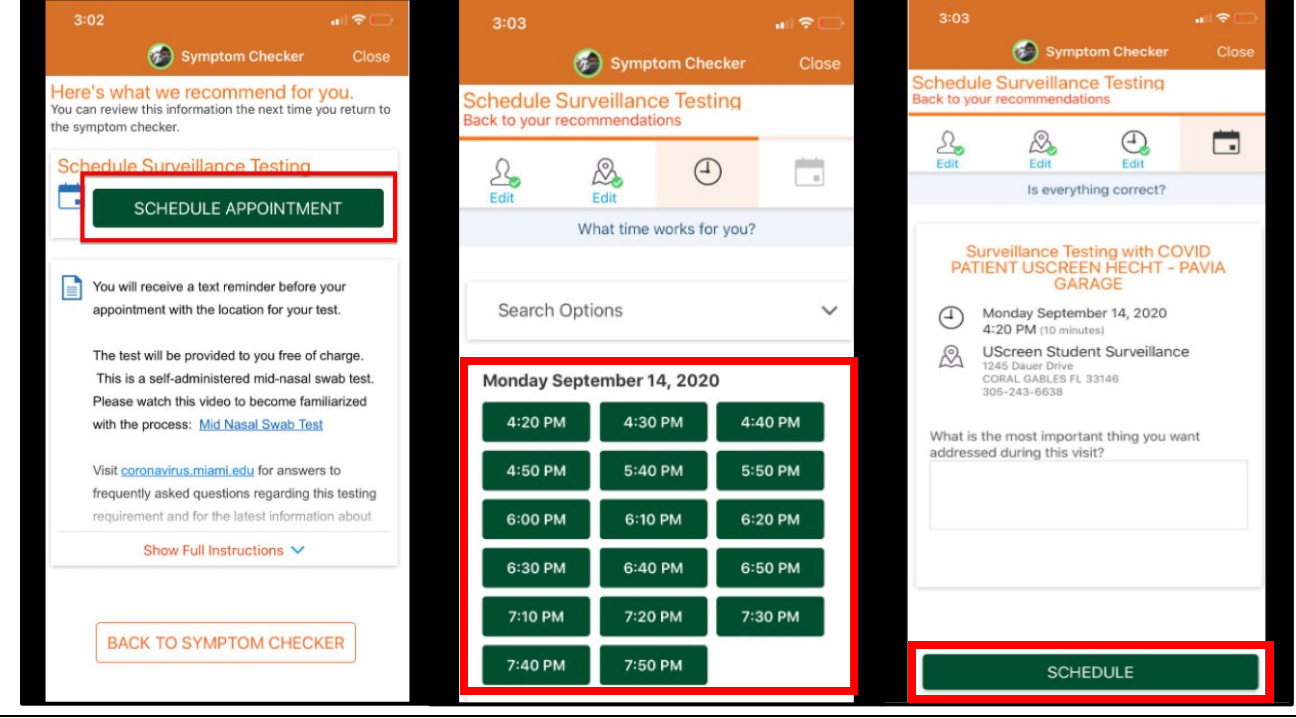

UChart Tip Sheet

Last Updated: 9/14/2020

If you require additional assistance, please contact the UChart Help Desk at: 305-243-5999, Option 2 or email: UChartHD@med.miami.edu. To view/download UChart Tip Sheets, please visit: UChart.it.miami.edu.

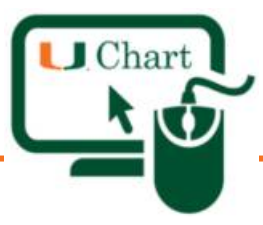

Once you have successfully scheduled your appointment, you will see a message stating, "**Your appointment has been scheduled**."

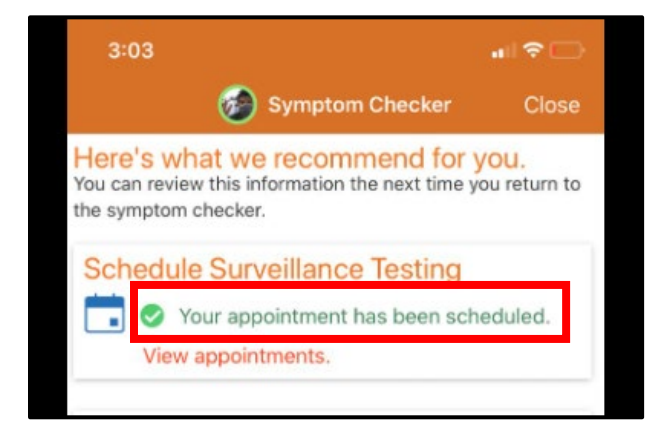